# **New Superintendent Process**

Two sets of instructions are below:

- 1) Current SSO users (always use the same user acct-even if changing districts).
- 2) NEW SSO accounts-Go straight to page 4.

## IF you are a current Single Sign on User: Request/Apply for Superintendent Access

Log in to SSO account & click on "Your Account".

| OKLA                 | HOM<br>State Department of E | A<br>Education                                                                                                    |                                                                                                    |
|----------------------|------------------------------|----------------------------------------------------------------------------------------------------|----------------------------------------------------------------------------------------------------|
|                      |                              | <ul> <li>Home / Applications</li> <li>Your Account</li> <li>About This Site</li> <li>Links And Docs</li> <li>Sign Out</li> </ul> | Home / Applications<br>Applications<br>Accountability Reporting<br>StateReadOnly - State_ReadOnly<br>Accreditation<br>SDE Administrator |
| Click "Add A Distrie | ct".                         |                                                                                                    |                                                                                                    |
|                      | Application / Application    | ns 🚺 Dor                                                                                                    | n't get loci                                                                                                    |
|                      | Your Account                 | pas pas                                                                                                    | sword.                                                                                                    |
|                      | 🕕 About This Site            |                                                                                                    |                                                                                                    |
|                      | Pelpful Links                |                                                                                                    |                                                                                                    |
|                      | Secure Document              | s                                                                                                    | Jsername:                                                                                                    |
|                      | 也 Sign Out                   | FI                                                                                                    | irst name:<br>ddle Initial:                                                                                                    |
|                      |                              | La                                                                                                    | ast Name:                                                                                                    |
|                      |                              |                                                                                                    | District(s):                                                                                                    |
|                      |                              | Add A I                                                                                                    | District<br>Institution:                                                                                                    |
|                      |                              | Teache                                                                                                    | r Number:                                                                                                    |

### On Step 1, click the "Yes – Let me select a district" button.

| Request Acc              | ess To A District                         | Home > Your Account > Request Access To A Distric |
|--------------------------|-------------------------------------------|---------------------------------------------------|
| Request Ac               | cess To A District - Step 1 of            | 4                                                 |
| Adding a dist            | rict to your account.                     |                                                   |
| Do you ne<br>for reporti | ed to be set up with your<br>ng purposes? | district to have access to a site or sites        |
|                          | Yes - Let me select a district            | No - Return to home page                          |
| * Required Field         |                                           |                                                   |

## Select the county and district that you are the new superintendent for and click "Next".

| Request Access To A District                                                                                                    | Home > Your Account > Request Access To A District |
|----------------------------------------------------------------------------------------------------|----------------------------------------------------|
| Request Access To A District - Step 2 of 4                                                                                                    |                                                    |
| Adding a district to your account.                                                                                                    |                                                    |
| County: ADAIR<br>District:  BELL (01-C033)<br>CAVE SPRINGS (01-I030)<br>COOKSON HILLS CHRISTIAN SCHOOL (01-P00<br>DAHLONEGAH (01-C029)<br>STILWELL (01-I025)<br>WATTS (01-I004)<br>WESTVILLE (01-I011)<br>ZION (01-C028)<br>* Required Field | 1)                                                 |
|                                                                                                    | Cancel Previous Step Next                          |

### Answer "yes" that you are the new superintendent at your district.

| Request Access To A District               | Home > Your Account > Request Access To A District |
|--------------------------------------------|----------------------------------------------------|
| Request Access To A District - Step 3 of 4 |                                                    |
| Adding a district to your account.         |                                                    |
| Are you the superintendent at BELL?        |                                                    |
| Yes                                        | Î                                                  |
| $\bigcirc$ No                              |                                                    |
| * Required Field                           |                                                    |
|                                            | Cancel Previous Step Next                          |

Confirm that the information is correct and click "Submit". If it is incorrect, click "Previous Step" until you get to the screen where the information needs to be corrected.

| Request Access To A District                                                                                                    | Home > Your Account > Request Access To A Distric |
|----------------------------------------------------------------------------------------------------|---------------------------------------------------|
| Request Access To A District - Step 4 of 4                                                                                                    |                                                   |
| This is a summary of your request.                                                                                                    |                                                   |
| District: BELL<br>Superintendent: Yes<br>NOTE: Your request will be reviewed by SDE perso<br>You have also been granted access to the superint<br>Please use this application to fill out your request f | nnel.<br>endent access app.                       |
| * Required Field                                                                                                    |                                                   |
|                                                                                                    | Cancel Previous Step Submit                       |

You will be redirected to "Your Account" and should see a new role in your profile for "Superintendent Access Request App". Click on the "Home / Applications" link on the left navigation menu.

| Apps & Roles                      |                    |                                   |
|-----------------------------------|--------------------|-----------------------------------|
|                                   |                    | You cannot manage your own roles. |
| NOTE: The                         | ese are not links. |                                   |
| Application                       | Role               | Specific District Only?           |
| Superintendent Access Request App | Pending Supt       |                                   |

Click on "Pending Supt – Pending Superintendent" role under "Superintendent Access Request App" to complete your request to access Single Sign On as a new superintendent.

| OKLAHOMA<br>State Department of Education                  |                                       |                                     |
|------------------------------------------------------------|---------------------------------------|-------------------------------------|
| Home / Applications                                        | Home / Applications<br>Applications   | These are your current applications |
| <ul><li>2 Your Account</li></ul>                           | Superintendent Access Request App     |                                     |
| <ul> <li>About This Site</li> <li>Helpful Links</li> </ul> | Pending Supt - Pending Superintendent |                                     |
| Secure Documents                                           |                                       |                                     |

Follow the instructions on the Welcome screen of the "Superintendent Access Request App" to complete your application.

| OSDE   Superinter | ndent Access -                                                                                                    |
|-------------------|----------------------------------------------------------------------------------------------------|
| Welcome           | Welcome, superintendent!                                                                                                    |
| New Application   | For the Oklahoma State Department of Education to grant access superintendent access to your district information, you must submit an application by selecting "New                                                                                                    |
| My Applications   | Application" in the left-hand menu.                                                                                                    |
| Return to SSO     | Please see notes below about this process.                                                                                                    |
|                   | 1. If you do not have a pending application and need to request superintendent access to a new district, please select "New Application" in the left-hand menu.                                                                                                    |
|                   | 2. If you have a pending application, you will need to wait for OSDE to approve or deny the application before you can submit a new one.                                                                                                    |
|                   | <ol><li>You must provide approved, signed board minutes, which will include the superintendent contract start date before the superintendent role for the requested district<br/>will be issued. There is a place to upload your documentation within the application.</li></ol>                                                                            |
|                   | 4. Once your application has been submitted, OSDE will review and either approve or deny the request. If denied, OSDE may request additional or updated information.                                                                                                    |
|                   | 5. After OSDE approves the application, SSO access will be granted on the contract start date automatically. CNP and GMS access are still a manual process and will be completed on the contract start date by those specific offices. Once access has been granted to all requested applications, the status of your application will update to completed. |
|                   | If you have any questions about filling out your online application or at any time during this process, please contact the Accreditation Office within the Oklahoma State Department of Education (OSDE).                                                                                                    |

## IF you are NOT a current Single Sign on User: Create an SSO Account

Note: A new SSO Account is ONLY needed if the user does not already have an SSO account. SSO accounts are not tied to a district, but to the user.

The new superintendent should go to the OSDE SSO website and click this link: "Are you a New User? Click here to create an account."

| <ul> <li>Home / Applications</li> <li>About This Site</li> </ul> | You have successfully signed out of your SSO2 account.                                                                                                    |
|------------------------------------------------------------------|----------------------------------------------------------------------------------------------------|
| Links And Docs                                                   |                                                                                                    |
| 🔑 Sign In                                                        | Welcome to the OSDE Single Sign On system (SSO). If you do not have an account, you may create one now using the link below. Users will be required to reset passwords every 90 days.                     |
|                                                                  | If you are having trouble signing in, please click the link below to recover your username or password. If you need assistance, please contact the OMES Help Desk at (405) 521-2444 or at (866) 521-2444. |
|                                                                  | Username:                                                                                                    |
|                                                                  | Sign In                                                                                                    |
|                                                                  |                                                                                                    |

Step through the following screens on the "new user" wizard. Fill out all fields and click the "Next" button on each screen. On step 3, the user will need to link their account to their credentials if they want to view and renew their credentials online. This is also needed to link their teacher number into their "new superintendent access request" application. Step 4 will show the information entered by the user, but it is blanked out below. The user will click "Submit" on step 4 to complete their account creation.

| Create A User Account                                                                                | Home > Create A User Account |
|----------------------------------------------------------------------------------------------------|------------------------------|
| Create A User Account - Step 1 of 4                                                                  |                              |
| Use this form to create an account.<br>Please enter the information below and click the Next button. |                              |
| User Name:                                                                                           | *                            |
| Password:                                                                                            | *                            |
| Confirm Password:                                                                                    | *                            |
| First Name:                                                                                          | *                            |
| Last Name:                                                                                           | *                            |
| Primary Email Address:                                                                               | *                            |
| 2nd Email Address: opt                                                                               | tional                       |
| Town of Birth:                                                                                       | *                            |
| Date of Birth: 2007 -                                                                                | *                            |
| * Required Field                                                                                     |                              |
|                                                                                                    | Cancel Next                  |

| *                  |
|--------------------|
| *                  |
| *                  |
| *                  |
| *                  |
| *                  |
|                    |
| set your password. |
|                    |
|                    |
| Previous Step Next |
|                    |

#### Create A User Account

| Home > Create | e A Use | er Account |
|---------------|---------|------------|
|---------------|---------|------------|

| Create A User Account - Step 3 of 4                                                                                                    |
|----------------------------------------------------------------------------------------------------|
| Use this form to create an account.<br>Please enter the information below and click the Next button.                                                                                                    |
| Would you like to access your Oklahoma certification records? If so, provide your Teacher Number or SSN. O I do NOT want to access my Oklahoma certification records. O I Do want to access my Oklahoma certification records. O I do NOT have Oklahoma certification records, and want to apply for the FIRST time. Note: Teacher Number or Social Security Number is required. Teacher Number: Social Security Number: Verify Social Security Number: * Required Field |
| Cancel Previous Step Next                                                                                                    |

| Create A User Account - Step 4 of 4                             |                         |
|-----------------------------------------------------------------|-------------------------|
| New User Account Summary Page                                   |                         |
| Please enter the information below and click the Submit button. |                         |
| User Name:                                                      |                         |
| Password:                                                       |                         |
| First Name:                                                     |                         |
| Last Name:                                                      |                         |
| Primary Email Address:                                          |                         |
| 2nd Email Address:                                              |                         |
| Phone:                                                          |                         |
| Phone Extension:                                                |                         |
| Fax:                                                            |                         |
| Secret Question 1:                                              |                         |
| Secret Answer 1:                                                |                         |
| Secret Question 2:                                              |                         |
| Secret Answer 2:                                                |                         |
| Secret Question 3:                                              |                         |
| Secret Answer 3:                                                |                         |
| Town of Birth:                                                  |                         |
| Date of Birth:                                                  |                         |
| Teacher Number:                                                 |                         |
| Social Security Number:                                         |                         |
| * Required Field                                                |                         |
|                                                                 |                         |
| Caper                                                           | al Provious Step Submit |

## Now that you have a user login-Request / Apply for Superintendent Access

Log in to SSO account & click on "Your Account".

|                         | Applications                                                                                                    | Home / Applications Applications                                                                                                    | These are your current applications                                                       |
|-------------------------|----------------------------------------------------------------------------------------------------|----------------------------------------------------------------------------------------------------|-------------------------------------------------------------------------------------------|
|                         | <ul> <li>Your Account</li> <li>About This Site</li> <li>Helpful Links</li> <li>Secure Documents</li> <li>Sign Out</li> </ul> | You are currently not associated wit<br>NOTE: To access the Oklahoma Educator Credentialing System (OECS)<br>need to click the 'Your Account' link, edit your account and enter your Tea | h any applications.<br>and your Oklahoma certification records you<br>cher Number or SSN. |
| Click "Add A District". |                                                                                                    |                                                                                                    |                                                                                           |
|                         | 참 Home / Applicat                                                                                                    | ions Don't get loci                                                                                                    |                                                                                           |
|                         | 2 Your Account                                                                                                    | password.                                                                                                    |                                                                                           |
|                         | About This Site                                                                                                    |                                                                                                    |                                                                                           |
|                         | Helpful Links                                                                                                    |                                                                                                    |                                                                                           |
|                         | 🔒 Secure Docume                                                                                                    | nts Username:                                                                                                    |                                                                                           |
|                         | 也 Sign Out                                                                                                    | First Name:<br>Middle Initial:                                                                                                    |                                                                                           |
|                         |                                                                                                    | Last Name:                                                                                                    |                                                                                           |
|                         |                                                                                                    | District(s):                                                                                                    |                                                                                           |
|                         |                                                                                                    | Add A District                                                                                                    |                                                                                           |
|                         |                                                                                                    | Institution:                                                                                                    |                                                                                           |
|                         |                                                                                                    |                                                                                                    |                                                                                           |

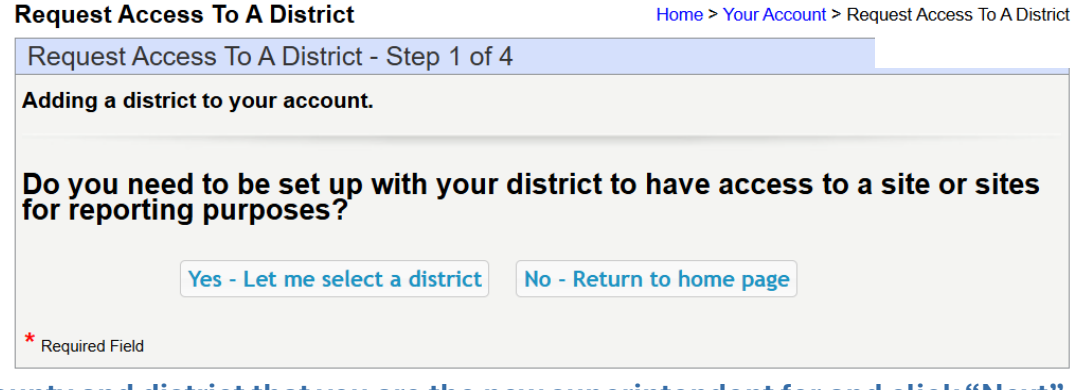

Select the county and district that you are the new superintendent for and click "Next".

#### **Request Access To A District**

Home > Your Account > Request Access To A District

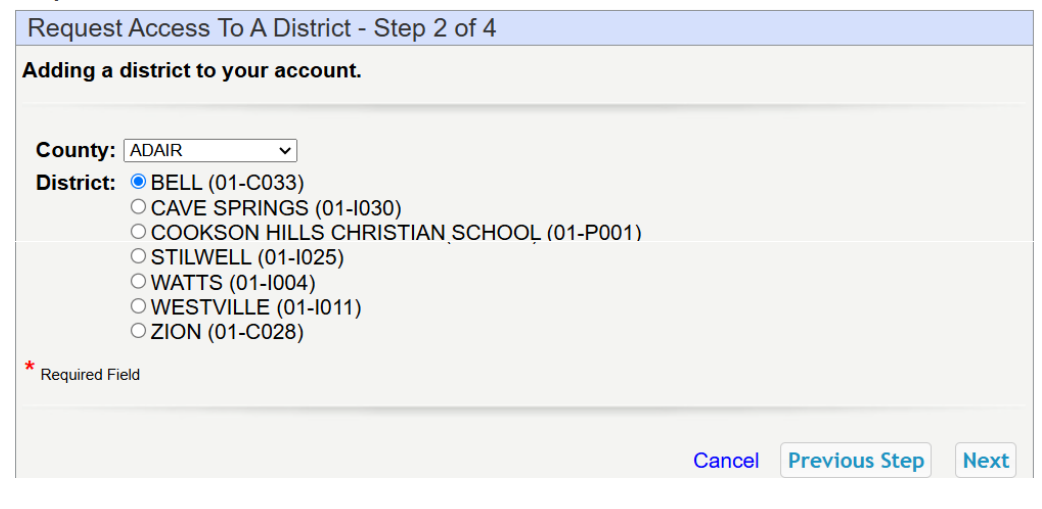

#### Answer "yes" that you are the new superintendent at your district.

| Request Access To A District               | Home > Your Account > Request Access To A District |
|--------------------------------------------|----------------------------------------------------|
| Request Access To A District - Step 3 of 4 |                                                    |
| Adding a district to your account.         |                                                    |
| Are you the superintendent at BELL?        |                                                    |
| • Yes                                      | î                                                  |
| ○ No                                       |                                                    |
| * Required Field                           |                                                    |
|                                            | Cancel Previous Step Next                          |

Confirm that the information is correct and click "Submit". If it is incorrect, click "Previous Step" until you get to the screen where the information needs to be corrected.

| Request Access To A District                                                                                                    | Home > Your Account > Request Access To A District                                  |
|----------------------------------------------------------------------------------------------------|-------------------------------------------------------------------------------------|
| Request Access To A District - Step 4 of 4                                                                                                    |                                                                                     |
| This is a summary of your request.                                                                                                    |                                                                                     |
| District: BELL<br>Superintendent: Yes<br>NOTE: Your request will be reviewed by SDE per<br>You have also been granted access to the super<br>Please use this application to fill out your reques | rsonnel.<br>intendent access app.<br>st for superintendent access to this district. |
|                                                                                                    | Cancel Previous Step Submit                                                         |

You will be redirected to "Your Account" and should see a new role in your profile for "Superintendent Access Request App". Click on the "Home / Applications" link on the left navigation menu.

| Apps & Roles                      |                         |                                   |
|-----------------------------------|-------------------------|-----------------------------------|
|                                   |                         | You cannot manage your own roles. |
| NOT                               | E: These are not links. |                                   |
| Application                       | Role                    | Specific District Only?           |
| Superintendent Access Request App | Pending Supt            |                                   |

Click on "Pending Supt – Pending Superintendent" role under "Superintendent Access Request App" to complete your request to access Single Sign On as a new superintendent.

| OKLAHOMA<br>State Department of Education                                     |                                                                         |                                     |
|-------------------------------------------------------------------------------|-------------------------------------------------------------------------|-------------------------------------|
| Applications                                                                  | Home / Applications<br>Applications                                     | These are your current applications |
| Your Account     About This Site                                              | Superintendent Access Request App Pending Supt - Pending Superintendent |                                     |
| <ul> <li>Helpful Links</li> <li>Secure Documents</li> <li>Sian Out</li> </ul> |                                                                         |                                     |

Follow the instructions on the Welcome screen of the "Superintendent Access Request App" to complete your application.

| OSDE   Superintendent Access - |                                                                                                    |
|--------------------------------|----------------------------------------------------------------------------------------------------|
| Welcome                        | Welcome, superintendent!                                                                                                    |
| New Application                | For the Oklahoma State Department of Education to grant access superintendent access to your district information, you must submit an application by selecting "New                                                                                                    |
| My Applications                | Application" in the left-hand menu.                                                                                                    |
| Return to SSO                  | Please see notes below about this process.                                                                                                    |
|                                | 1. If you do not have a pending application and need to request superintendent access to a new district, please select "New Application" in the left-hand menu.                                                                                                    |
|                                | 2. If you have a pending application, you will need to wait for OSDE to approve or deny the application before you can submit a new one.                                                                                                    |
|                                | <ol><li>You must provide approved, signed board minutes, which will include the superintendent contract start date before the superintendent role for the requested district<br/>will be issued. There is a place to upload your documentation within the application.</li></ol>                                                                                  |
|                                | 4. Once your application has been submitted, OSDE will review and either approve or deny the request. If denied, OSDE may request additional or updated information.                                                                                                    |
|                                | 5. After OSDE approves the application, SSO access will be granted on the contract start date automatically. CNP and GMS access are still a manual process and will be<br>completed on the contract start date by those specific offices. Once access has been granted to all requested applications, the status of your application will update to<br>completed. |
|                                | If you have any questions about filling out your online application or at any time during this process, please contact the Accreditation Office within the Oklahoma State<br>Department of Education (OSDE).                                                                                                    |